## How to "White-List" a domain name in Gmail

1. Open your gmail page and select the "Settings" icon at the top-right of the screen:

| ≡           | M Gmail                                                         | Q Search mail         | ₹ Ø \$ #                                                                                                    | B           |
|-------------|-----------------------------------------------------------------|-----------------------|----------------------------------------------------------------------------------------------------|-------------|
| 0           | Compose                                                         | □ • ♂ :               | 7                                                                                                    | 53          |
|             | Inbox                                                           | Primary               | Promotions (Ennow)     ReC Business, Alibaba.com, MG     Social                                                                                                 |             |
| ± 0 0 ≥ 0 0 | Starred<br>Snoozed<br>Important<br>Sent<br>Drafts<br>Categories |                       | Your Primary tab is empty.<br>Personal messages and messages that don't appear in other tabs will be shown here.<br>To add or remove tabs click inbox settings. | 3<br>•<br>+ |
| Lab         | More +<br>Personal<br>More                                      | 0.02 GB of 15 GB used | Terms - Privacy - Program Policies Last account activity: 2 days age<br>Details                                                                                 |             |
|             |                                                                 |                       |                                                                                                    | >           |

2. Click "See all settings" :

| ≡      | M Gmail            | Q Search mail                                                                              | 14E                                          | 0 🕸 🖩                          | : <b>B</b> |
|--------|--------------------|--------------------------------------------------------------------------------------------|----------------------------------------------|--------------------------------|------------|
| 0      | Compose            | □ • ♂ :                                                                                    |                                              | Quick settings                 | : 🗊        |
|        | Inbox              | Primary Promotions (Green) & Social RBC Business, Alibaba.com, MG_                         |                                              | See all settings               |            |
| ☆<br>© | Starred<br>Snoozed |                                                                                            |                                              | Apps in Gmail<br>Chat and Meet | Ø          |
|        | Important<br>Sent  | Your Primary tab is empty.<br>Personal messages and messages that don't appear in other ta | ibs will be shown here.                      | Density                        | -          |
| • D    | Categories         | To add or remove tabs click inbox settings.                                                |                                              | Default                        | ] +        |
| Lab    | More +             |                                                                                            |                                              | Comport                        |            |
| •      | Personal<br>More   | 0.02 G8 of 15 GB used [                                                                    | Last account activity: 2 days ago<br>Defails | Theme View a                   | ,          |

3. Select the "Filters and Blocked Addresses" tab along the top:

| ≡        | M Gmail                      | Q Search mail                                                                                                 | 莘                                                                                                    | 0 | ÷ | <br>B |
|----------|------------------------------|----------------------------------------------------------------------------------------------------|----------------------------------------------------------------------------------------------------|---|---|-------|
| 1        | Compose                      | Settings                                                                                                    |                                                                                                    |   |   | 3     |
| ⊡<br>☆   | Inbox<br>Starred             | General Labels Inbox Accounts                                                                                 | and Import Filters and Blocked Addresses Forwarding and POPI/MAP Add-ons Chat and Meet Advanced Offline Themes Gmail display language: English (US) Change language settings for other Google products Show all junguage options |   |   | •     |
| ©<br>₽   | Snoozed<br>Important<br>Sent | Phone numbers:<br>Maximum page size:                                                                          | Default country code: Canada v<br>Show 50 v conversations per page                                                                                                    |   |   |       |
| 0<br>• D | Drafts<br>Categories         | Undo Send:                                                                                                    | Send cancellation period: 5 v seconds                                                                                                    |   |   | +     |
| ~<br>Lab | More<br>els +                | Learn more<br>Hover actions:                                                                                  | Reply all     Enable hover actions - Quickly gain access to archive, delete, mark as read, and snooze controls on hover.     Disable hover actions                                                                               |   |   |       |
| •        | Personal<br>More             | Send and Archive:<br>Learn more                                                                               | Show "Send & Archive" button in reply     Hide "Send & Archive" button in reply                                                                                                    |   |   |       |
|          |                              | Default text style:<br>(Use the 'Remove formatting' button on the<br>toolbar to reset the default text style) | Sans Serif ▼ TT ▼ ▲ ▼ X<br>This is what your body text will look like.                                                                                                    |   |   |       |
|          |                              | Images:                                                                                                    | <ul> <li>Always display external images - Learn more</li> <li>Ask before displaying external images - This option also disables dynamic email.</li> </ul>                                                                        |   |   | >     |

4. Click "Create a new filter" :

| ≡                                                                                                    | M Gmail                                                               | Q Search mail 32                                                                                                    | 2             | ۰                     | B           |
|----------------------------------------------------------------------------------------------------|-----------------------------------------------------------------------|----------------------------------------------------------------------------------------------------|---------------|-----------------------|-------------|
| 0                                                                                                    | Compose                                                               | Settings                                                                                                    |               |                       | 31          |
| <ul> <li>α</li> <li>α</li> <li>α<th>Inbox<br/>Starred<br/>Important<br/>Sent<br/>Drafts<br/>Categories<br/>More</th><th>General Labels inbox Accounts and import Filters and Blocked Addresses Forwarding and POP/IMAP Add-ons Chat and Meet Advanced Offline Themes The following filters are applied to all incoming mail: Select: All, None Export Delete Create a new filter Import filters The following email addresses are blocked. Messages from these oddresses will appear in Spam: You currently have no blocked addresses. Select: All, None Unblock selected addresses</th><th></th><th></th><th>☑<br/>ૐ<br/>+</th></li></ul> | Inbox<br>Starred<br>Important<br>Sent<br>Drafts<br>Categories<br>More | General Labels inbox Accounts and import Filters and Blocked Addresses Forwarding and POP/IMAP Add-ons Chat and Meet Advanced Offline Themes The following filters are applied to all incoming mail: Select: All, None Export Delete Create a new filter Import filters The following email addresses are blocked. Messages from these oddresses will appear in Spam: You currently have no blocked addresses. Select: All, None Unblock selected addresses |               |                       | ☑<br>ૐ<br>+ |
| Lab<br>•                                                                                                    | els +<br>Personal<br>More                                             | 0.02 GB of 15 GB used 🗹                                                                                                    | int activity: | 2 days ago<br>Details | >           |

- Q Search mail = 附 Gmail 0 🏟 🏢 В From mediterraneangardening.fr 81 0 Compose То Add-ons Chat and Meet Advanced Offline Themes Inbox Subject ☆ Starred Ø Has the w Snoozed Doesn't have ∑ Important ⊳ Sent Size greater than Drafts Has attachment Don't include chats ► Categories Create filter ~ More Labels Personal Terms · Privacy · Program Policies unt activity: 2 days aq 0.02 GB of 15 GB used More
- 5. Enter "mediterraneangardening.fr" into the 'From" item, and then click "Create filter":

- 6. When the criteria box is displayed, tick "Never send it to Spam" and then click on "Create filter" :
- ← When a message is an exact match for your search criteria:
- Skip the Inbox (Archive it)
- Mark as read
- Star it
- Apply the label: Choose label... •
- Forward it Add forwarding address
- Delete it
- Never send it to Spam
- Always mark it as important
- Never mark it as important
- Categorize as: Choose category... •
- Also apply filter to **11** matching conversations.

Note: filter will not be applied to old conversations in Spam or Trash

2 Learn more

Create filter

7. You will now see a screen similar to the one below showing that messages from mediterraneangardening.fr should never be sent to Spam. You can now return to your normal Inbox functions, and future emails form mediterraneangardening.fr will not be sent to your Spam folder.

| ≡   | M Gmail                                                                                 | Q Search mail 7                                                                                                    | 0            | <b>(</b> )     |              |
|-----|-----------------------------------------------------------------------------------------|----------------------------------------------------------------------------------------------------|--------------|----------------|--------------|
| 0   | Compose                                                                                 | Settings                                                                                                    |              |                | 1            |
|     | Inbox<br>Starred<br>Snoozed<br>Important<br>Sent<br>Drafts<br><b>Categories</b><br>More | General Labels inbox Accounts and Import Filters and Blocked Addresses Forwarding and POPI/MAP Add-ons Chat and Meet Advanced Offline Themes The following filters are applied to all incoming mail:  Matches: from:(mediterraneangardening.fr) Do this: Never send it to Spam Select: All, None Export Delete Create a new filter Import filters The following email addresses are blocked. Messages from these addresses will appear in Spam: | edi          | t dele         | te           |
| Lab | els +<br>Personal<br>More                                                               | You currently have no blocked addresses. Select: All, None Unblock selected addresses  0.02 GB of 15 GB used C                                                                                                    | unt activity | : 2 days<br>De | ago<br>jails |